## IoT時代のモヤモヤを自宅で解消

ダウンロード・<u>デー</u>タあり<u>ます</u>

## メカニズム丸見え*!* ラズパイ AI サーバを作る

第23<sup>回</sup> 軽量仮想化 Docker の基本機能を ラズパイ My サーバで確認する

土屋 健

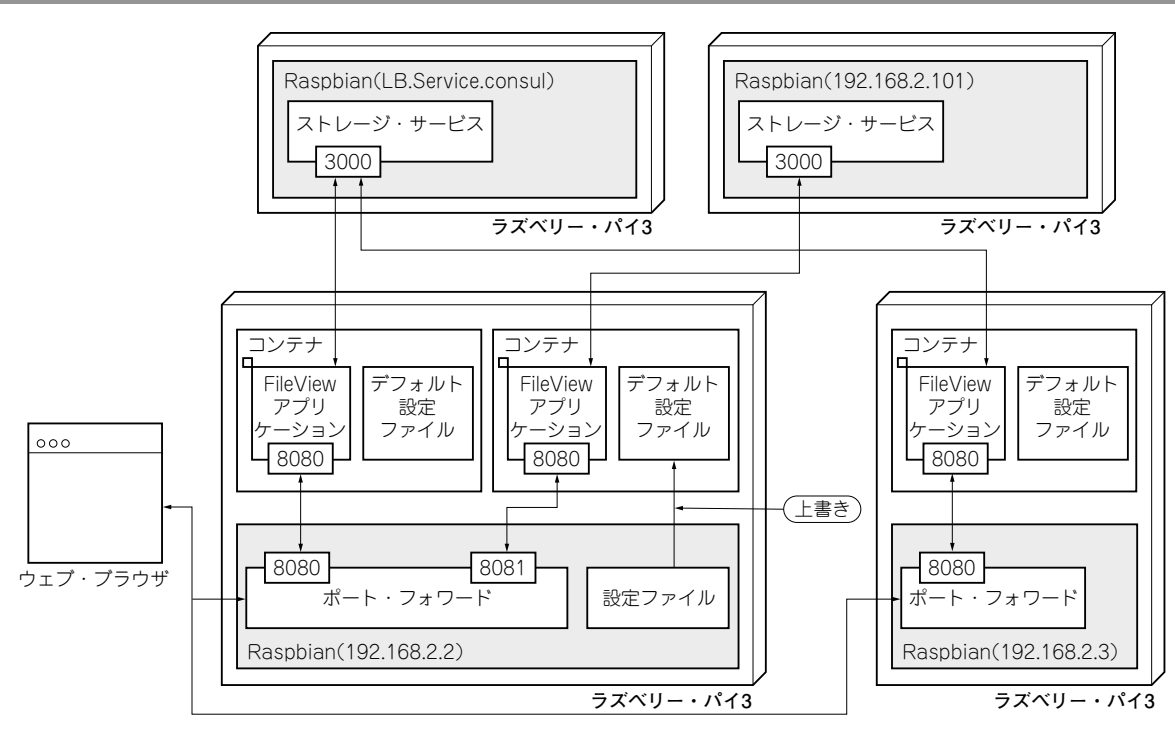

図1 定番の軽量仮想化Dockerでアプリがそれぞれ影響を与えないことを確かめる

仮想化技術の1つであるコンテナを使うと最小限の リソース消費でアプリケーション実行環境を仮想化で きます.仮想環境の導入によりアプリケーション固有 の実行環境を構築したり、セキュリティを向上させた りできます.

コンテナを使うにはCPUやメモリなどのハード ウェア・リソースを割り当てる設定や、コンテナ内で 使用するアプリケーションとライブラリをまとめたコ ンテナ・イメージの管理が必要です、コンテナ管理の デファクト・スタンダードとなっている Dockerを使 えば、煩雑な設定や管理をまとめて行えます。

前回はMyサーバへDockerのインストールを行い ました. 今回は、自前のアプリケーションをコンテナ 化したイメージを作成し、コンテナからMyサーバに アクセスしてみます. 今回作るウェブ・アプリケー ションは、Myストレージ・サービスにファイルを保 存したり、保存されているファイルをウェブ・ブラウ ザに一覧表示したりする簡単なものです. 図1にシス テムの構成を示します.

仮想コンテナ環境上のアプリに 外部からアクセスするには

コンテナ環境は隔離されているので,外部からコン テナ上で動作しているアプリケーションへ直接アクセ スできません.アプリケーションが動作するコンテナ と外部とをつなぐポート・フォワードの設定が必要で